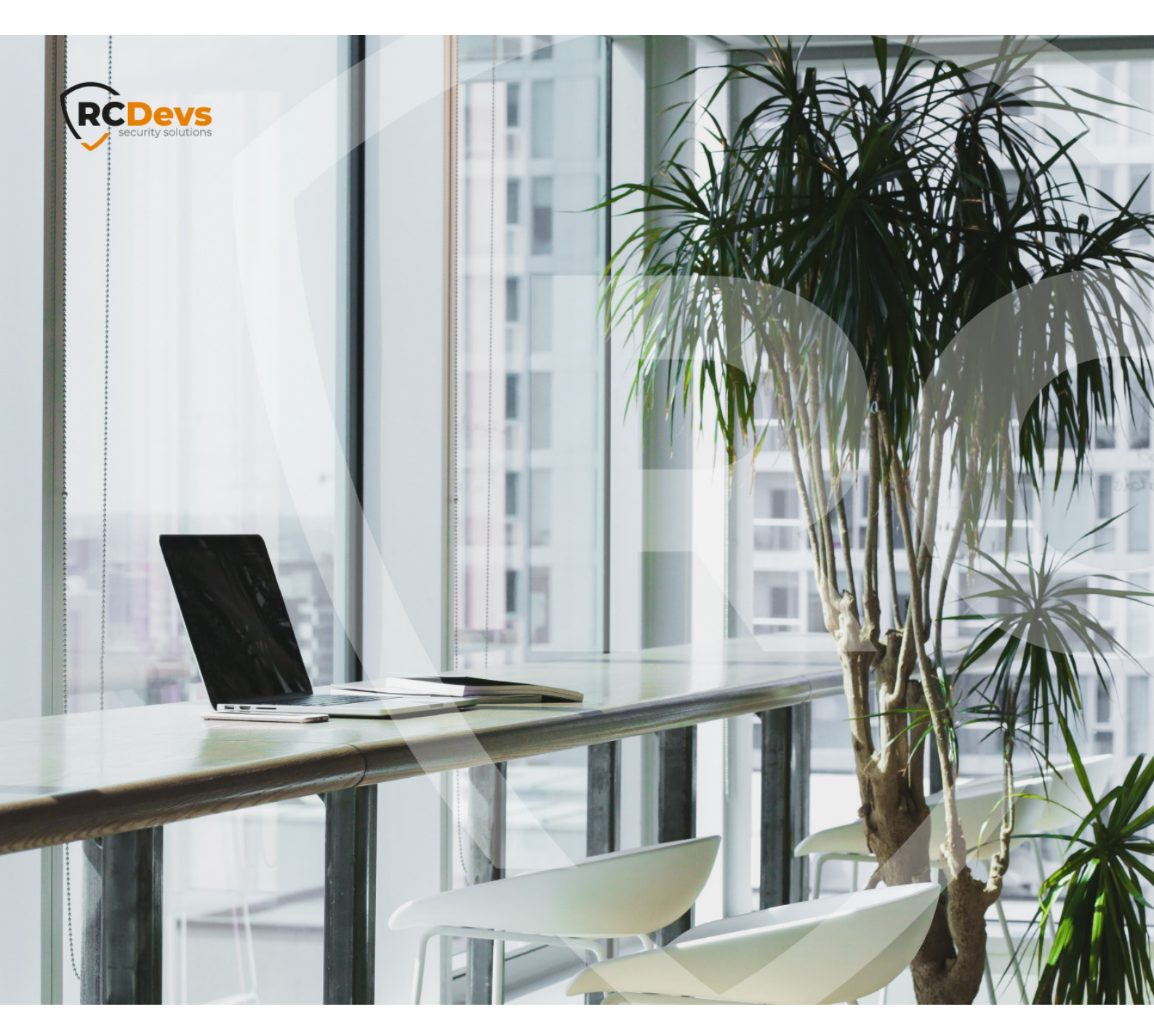

# WEBADM UPGRADE GUIDE

The specifications and information in this document are subject to change without notice. Companies, names, and data used in examples herein are fictitious unless otherwise noted. This document may not be copied or distributed by any means, in whole or in part, for any reason, without the express written permission of RCDevs Security.

WebADM and OpenOTP are trademarks of RCDevs. All further trademarks are the property of their respective owners.

No guarantee is given for the correctness of the information contained in this document. Please send any comments or corrections to info@rcdevs.com.

Limited Warranty - Copyright (c) 2010-2024 RCDevs Security SA. All Rights Reserved.

upgrade

# 1. Introduction

This document provides the necessary information for upgrading servers running WebADM v1.7.x to WebADM v2.0. WebADM v2 is a major release.

This document is not a guide for installing WebADM or its applications (Web Services and WebApps). Specific application guides are available through the <u>RCDevs Online Documentation</u>. WebADM usage manual is not covered by this guide and is documented in the RCDevs <u>WebADM Administrator Guide</u>. In this guide, we will consider a common installation scenario where WebADM is running in cluster mode with two active servers.

# 2. What is new in WebADM v2?

# 2.1 Major changes

## 2.1.1 Push and license services based on HTTP2

WebADM v2 comes with major changes that need to be considered before the upgrade for both enterprise and freeware customers.

- Replaced Push Servers and License Servers with RCDevs Cloud microservices. RCDevs Cloud microservices provides access to RCDevs online services like OpenOTP Push notification in a much more efficient way. Your WebADM establishes a set of permanent HTTP2-TLS connections with RCDevs services which work via HTTP proxies, under which service requests are tunneled. This involves firewall rules adjustments for push and license services. In 1.x versions of WebADM, push and license services access were done through a custom protocol on following endpoints and ports :
- > push.rcdevs.com port 7000 TCP
- > license.rcdevs.com port 7001 TCP

Now the only outbound connection you need to allow is :

> cloud.rcdevs.com port HTTPS/443

Adjust your firewall rules before the upgrade to keep push and license services connectivities post-upgrade.

#### 2.1.2 Freeware users need a license

A license is now mandatory even for freeware users. Freeware users can generate a license for free by themselves through the following <u>URL</u>. Once you received your license by mail, you need to import it on your WebADM server in /opt/webadm/conf/ folder before starting WebADM. WebADM v2 without any license will prevent it to start. The license is required in order to use RCDevs Cloud services. All your WebADM v1 freeware features are maintained.

#### 2.1.3 VOICE Biometric Authentication

A new OTP type named **VOICE** is now available under OpenOTP configuration. This feature is under license for entreprise usage and included in freeware version. Contact sales@rcdevs.com for VOICE licensing.

- > You need OpenOTP >= 1.5.0 in order to use voice biometrics authentication.
- > You need RCDevs Directory Server >= 1.0.10-3 which includes voice schema.
- > For Active Directory with extended schema, a new attribute needs to be added into your schema. New attribute is named webadmVoice. To add this new attribute in your schema, please refer to section 6 of this document.
- > For Active Directory not extended schema, the attribute used to store voice fingerprint is audio available in user and inetorgperson objectclasses.

## 2.1.4 Support for PKCS#11 SCHSM USB device

- > WebADM v2 currently supports Nitrokey and SmartContact HSM devices.
- > YubiHSMv2 support will come later this year.

Documentations for configuring these purposes are available here : SmartCard HSM MirKey HSM

## 2.2 Minor changes

- > Upgraded OpenSSL to version 1.1.1g (including security fixes).
- > Upgraded embedded Redis server to version 6.0.3.
- > Fixed issues with MountPoints having an empty LDAP base DN.
- > Fixed license expiration issues with trial licenses.

# 3. Backup Your Server

Before upgrading, please back up your WebADM configurations on any WebADM server. Therefore, please follow this guide <u>Backup & Restore</u>, that covers backup and restore recommendations for a typical RCDevs solution deployment including WebADM, OpenOTP with Radius Bridge and RCDevs Directory Server.

# 4. Install the Upgrade Package

You will need to perform the following instructions on all the servers of your cluster.

# 4.1 Upgrade WebADM through RCDevs Repository

To upgrade RCDevs packages with the RCDevs repository, packages should be installed first through the repository. To install RCDevs repository and install packages through the repo, please follow the RCDevs Repository documentation.

To upgrade packages through the repository:

## 4.1.1 RHEL/CentOS

[root@localhost tmp]# yum update webadm

#### 4.1.2 Debian/Ubuntu

[root@localhost tmp]# apt-get update
[root@localhost tmp]# apt-get install webadm

## 4.2 Upgrade WebADM through the Shell Script

- > Download the WebADM v2.x all-in-one package.
- > Copy the package on the servers with WinSCP or another SCP tool.
- > Connect the servers via SSH or Putty.
- > Uncompress the package with:

gunzip webadm\_all\_in\_one-2.x.x64.sh.gz

## Note

Please uncompress the GZ archive once copied on the Linux server and not under Windows!

> Run the upgrade tool with the commands:

[root@webadm1 tmp]# sh webadm\_all\_in\_one-2.0.0-x64.sh WebADM v2.0.0 (x64 bit) Self Installer Copyright (c) 2010-2023 RCDevs Security SA All rights reserved.

A WebADM installation is already present in '/opt/webadm'. Remove(R) or upgrade(U) or quit(Q)? U Verifying package update... Ok

Are you sure you want to upgrade the WebADM installation in '/opt/webadm' (y/n)? y Extracting files, please wait... Ok Removing temporary files... Ok Executing upgrade script for WebADM version 2.0.0 > Adjusting WebADM objects.xml file... Ok > Adjusting WebADM webadm.conf file... Ok > Adjusting WebADM servers.xml file... Ok Resetting file permissions... Ok WebADM has been successfully upgraded. Restart WebADM (y/n) y Checking libudev dependency... Ok Checking system architecture... Ok

Found Trial license (RCDEVSSUPPORT) Licensed by RCDevs Security SA to RCDevs Support Licensed product(s): OpenOTP,SpanKey,TiQR

Starting WebADM PKI service... Ok Starting WebADM Session service... Ok Starting WebADM Watchd service... Ok Starting WebADM HTTP service... Ok

Checking server connections...

Connected LDAP server: LDAP Server (192.168.3.60) Connected SQL server: SQL Server (192.168.3.68) Connected PKI server: PKI Server (192.168.3.64) Connected Mail server: SMTP Server (78.141.172.203) Connected Session server: Session Server (127.0.0.1)

Checking LDAP proxy user access... Ok Checking SQL database access... Ok Checking PKI service access... Ok Checking Mail service access... Ok Checking Cloud service access... Ok

# 4.3 Check post upgrade

Once you upgraded WebADM and its dependencies, you have to log in on WebADM Administrator portal and check that the setup is completely done. You may have some new configurations who needs to be applied manually like new SQL table or column creation, new setting creation inside an application... Once logged on WebADM GUI, if there is any changes who need to be applied manually, you can see a warning message like below:

| Web ADN Enterprise Edition v2.1.15<br>Copyright © 2010-2022 RCDevs Security, All Rights Reserved                                                                                                    |                                      |
|----------------------------------------------------------------------------------------------------|--------------------------------------|
| A Home Admin Cluster Create Search Import Databases                                                                                                    | Statistics Applications About Logout |
| WebADM                                                                                                    | Setup                                |
| Your WebADM installation is not completely configured!<br>Please run the following setup actions to finish configuring WebADM.                                                                                                    |                                      |
| Checking LDAP schema<br>Reading schema objectclasses Ok<br>Reading schema attributes Ok<br>Checking account objectclass Ok<br>Checking group objectclass Ok<br>Checking objectclass Ok<br>Checking data attribute Ok<br>Checking settings attribute Ok<br>Checking type attribute Ok<br>Checking type attribute Ok<br>Checking voice attribute Ok<br>Checking voice attribute Ok<br>Checking tatabase<br>Checking tatabase connection Ok<br>Reading database tables Ok<br>Checking field Admin Ok<br>Checking field Admin Ok<br>Checking field Admin Ok<br>Checking field Admin Ok<br>Checking field Admin Ok<br>Checking field Admin Ok<br>Checking field Admin Ok<br>Checking field Admin Ok<br>Checking field Admin Ok<br>Checking field Admin Ok |                                      |
| Checking field Manag.Application Ok<br>Checking field Manag.Method Ok<br>Checking field Manag.DN Ok                                                                                                    |                                      |

or like this if you already clicked on the Home tab:

| Admin         Cluster         Create         Search         Import         Databases         Statistics         Applications         About         Logout                                                                                                    |
|----------------------------------------------------------------------------------------------------|
| Helio Yoann traut (CN=yoann traut.OU=SUPAdmi)         Connected as Super Administrator to webadm1.support.rcdevs.co         WebADM installation is incompletel         [Run The Setup Wizard]         Support Services         License status:       Valid (Cloud-based)         Maintenance included:       Expired         Maintenance mode:       Disabled (Enable maintenance mode)         Debugging console:       Launch console         MFA Authentication Server:       Øk (v1.15)         Shared Session Server:       Øk (v1.2.5)         SH Public Key Server:       Øk (v1.2.1)         Administrators Bervice:       Øk (v1.2.1)         Administrators Bervice:       Øk (v1.2.1)         Administrators Service:       Øk (v1.2.1)         Administrators Service:       Øk (v1.2.1)         Administrators Kervice Desk:       Øk (v1.2.1)         Administrators Service:       Øk (v1.2.1)         MGI User Self-Service Desk:       Øk (v1.2.8)         User Self-Service Desk:       Øk (v1.2.8)         User Self-Registration:       Øk (v1.2.8)         Session Server 1: Alive (192.168.4.20)       Session Server 2: Alive (192.168.4.21) |
| Support Services         License status:       Valid (Cloud-based)         Maintenance included:       Expired         Maintenance mode:       Disabled (Enable maintenance mode)         Debugging console:       Launch console         MFA Authentication Server:         Ok (v2.1.5)         Shared Session Server:       Ok (v1.2.5)         SSH Public Key Server:       Ok (v1.2.5)         SSH Public Key Server:       Ok (v1.2.11)         Administration Help Desk:       Ok (v1.0.20)         MGI Administrators Service Desk:       Ok (v1.0.3)         OpenID & SAML Provider:       Ok (v1.4.21)         Secure Password Reset:       Ok (v1.2.8)         Luser Status         Session Server 1: Alive (192.168.4.20)         Session Server 1: Alive (192.168.4.21)       Session Server 2: Alive (192.168.4.21)                                                                                                    |
| License status: Valid (Cloud-based)<br>Maintenance included: Expired<br>Maintenance mode: Disabled (Enable maintenance mode)<br>Debugging console: Launch console<br>Application Status<br>MFA Authentication Server: Ok (v2.1.5)<br>Shared Session Server: Ok (v1.0.14)<br>SMS Hub Server: Ok (v1.2.5)<br>SSH Public Key Server: Ok (v2.0.20)<br>QR Login & Signing Server: Ok (v1.2.11)<br>Administration Help Desk: Ok (v1.0.20)<br>MGI Administrators Service Desk: Ok (v1.0.4)<br>MGI User Self-Service Desk: Ok (v1.0.3)<br>OpenID & SAML Provider: Ok (v1.2.11)<br>Secure Password Reset: Ok (v1.1.6)<br>User Self-Service Desk: Ok (v1.2.8)<br>Cluster Status<br>Session Server 1: Alive (192.168.4.20)<br>Session Server 2: Alive (192.168.4.21)                                                                                                    |
| Maintenance included: Expired<br>Maintenance mode: Disabled (Enable maintenance mode)<br>Debugging console: Launch console<br>Application Status<br>MFA Authentication Server: Ok (v2.1.5)<br>Shared Session Server: Ok (v1.0.14)<br>SMS Hub Server: Ok (v1.2.5)<br>SSH Public Key Server: Ok (v1.2.5)<br>SSH Public Key Server: Ok (v1.2.00)<br>OR Login & Signing Server: Ok (v1.0.20)<br>MGI Administrators Service Desk: Ok (v1.0.20)<br>MGI User Self-Service Desk: Ok (v1.0.4)<br>MGI User Self-Service Desk: Ok (v1.0.3)<br>OpenID & SAML Provider: Ok (v1.4.21)<br>Secure Password Reset: Ok (v1.1.6)<br>User Self-Registration: Ok (v1.2.8)<br>Cluster Status<br>Session Server 1: Alive (192.168.4.20)<br>Session Server 2: Alive (192.168.4.21)                                                                                                    |
| Maintenance mode: Disabled (Enable maintenance mode)<br>Debugging console: Launch console<br>MFA Authentication Server: Ok (v2.1.5)<br>Shared Session Server: Ok (v1.0.14)<br>SMS Hub Server: Ok (v1.2.5)<br>SSH Public Key Server: Ok (v2.0.20)<br>QR Login & Signing Server: Ok (v1.2.11)<br>Administration Help Desk: Ok (v1.0.20)<br>MGI Administrators Service Desk: Ok (v1.0.4)<br>MGI User Self-Service Desk: Ok (v1.0.3)<br>OpenID & SAML Provider: Ok (v1.4.21)<br>Secure Password Reset: Ok (v1.1.6)<br>User Self-Registration: Ok (v1.2.8)<br>Cluster Status<br>Session Server 1: Alive (192.168.4.21)<br>Session Server 2: Alive (192.168.4.21)                                                                                                    |
| Debugging console:       Launch console         Application Status         MFA Authentication Server:       Ok (v2.1.5)         Shared Session Server:       Ok (v1.2.5)         SMS Hub Server:       Ok (v1.2.5)         SSH Public Key Server:       Ok (v1.2.11)         Administration Help Desk:       Ok (v1.2.20)         MGI Administration Service Desk:       Ok (v1.0.20)         MGI Viser Self-Service Desk:       Ok (v1.0.3)         OpenID & SAML Provider:       Ok (v1.4.21)         Secure Password Reset:       Ok (v1.2.11)         User Self-Service Desk:       Ok (v1.2.20)         Cluster Status       Secsion Server 1: Alive (192.168.4.20)         Session Server 2: Alive (192.168.4.21)       Session Server 2: Alive (192.168.4.21)                                                                                                    |
| Application StatusMFA Authentication Server:Ok (v2.1.5)Shared Session Server:Ok (v1.0.14)SMS Hub Server:Ok (v1.2.5)SSH Public Key Server:Ok (v2.0.20)QR Login & Signing Server:Ok (v1.2.11)Administration Help Desk:Ok (v1.0.20)MGI Administrators Service Desk:Ok (v1.0.3)OpenID & SAML Provider:Ok (v1.4.21)Secure Password Reset:Ok (v1.1.6)User Self-Service Desk:Ok (v1.2.8)Eluster StatusSession Server 1: Alive (192.168.4.20)Session Server 2: Alive (192.168.4.21)                                                                                                    |
| MFA Authentication Server: Ok (v2.1.5)<br>Shared Session Server: Ok (v1.0.14)<br>SMS Hub Server: Ok (v1.2.5)<br>SSH Public Key Server: Ok (v2.0.20)<br>QR Login & Signing Server: Ok (v1.2.11)<br>Administration Help Desk: Ok (v1.0.20)<br>MGI Administrators Service Desk: Ok (v1.0.4)<br>MGI User Self-Service Desk: Ok (v1.0.3)<br>OpenID & SAML Provider: Ok (v1.4.21)<br>Secure Password Reset: Ok (v1.1.6)<br>User Self-Service Desk: Ok (v1.2.11)<br>User Self-Registration: Ok (v1.2.8)<br><u>Cluster Status</u><br>Session Server 1: Alive (192.168.4.20)<br>Session Server 2: Alive (192.168.4.21)                                                                                                    |
| Shared Session Server:Ok (v1.0.14)SMS Hub Server:Ok (v1.2.5)SSH Public Key Server:Ok (v2.0.20)QR Login & Signing Server:Ok (v1.2.11)Administration Help Desk:Ok (v1.0.20)MGI Administrators Service Desk:Ok (v1.0.20)MGI User Self-Service Desk:Ok (v1.0.3)OpenID & SAML Provider:Ok (v1.4.21)Secure Password Reset:Ok (v1.2.11)User Self-Service Desk:Ok (v1.2.11)User Self-Registration:Ok (v1.2.8)Eluster StatusSession Server 1: Alive (192.168.4.20)Session Server 2: Alive (192.168.4.21)                                                                                                    |
| SMS Hub Server:Ok (v1.2.5)SSH Public Key Server:Ok (v2.0.20)QR Login & Signing Server:Ok (v1.2.11)Administration Help Desk:Ok (v1.0.20)MGI Administrators Service Desk:Ok (v1.0.4)MGI User Self-Service Desk:Ok (v1.0.3)OpenID & SAML Provider:Ok (v1.4.21)Secure Password Reset:Ok (v1.1.6)User Self-Service Desk:Ok (v1.2.11)User Self-Registration:Ok (v1.2.8)Eluster StatusSession Server 1: Alive (192.168.4.20)Session Server 2: Alive (192.168.4.21)                                                                                                    |
| SSH Public Key Server: Ok (v2.0.20)<br>QR Login & Signing Server: Ok (v1.2.11)<br>Administration Help Desk: Ok (v1.0.20)<br>MGI Administrators Service Desk: Ok (v1.0.4)<br>MGI User Self-Service Desk: Ok (v1.0.3)<br>OpenID & SAML Provider: Ok (v1.4.21)<br>Secure Password Reset: Ok (v1.1.6)<br>User Self-Service Desk: Ok (v1.2.11)<br>User Self-Registration: Ok (v1.2.8)<br>Cluster Status<br>Session Server 1: Alive (192.168.4.20)<br>Session Server 2: Alive (192.168.4.21)                                                                                                    |
| QR Login & Signing Server:Ok (v1.2.11)Administration Help Desk:Ok (v1.0.20)MGI Administrators Service Desk:Ok (v1.0.4)MGI User Self-Service Desk:Ok (v1.0.3)OpenID & SAML Provider:Ok (v1.4.21)Secure Password Reset:Ok (v1.1.6)User Self-Service Desk:Ok (v1.2.11)User Self-Registration:Ok (v1.2.8)Cluster StatusSession Server 1:Alive (192.168.4.20)Session Server 2:Alive (192.168.4.21)                                                                                                    |
| Administration Help Desk:       Ok (v1.0.20)         MGI Administrators Service Desk:       Ok (v1.0.4)         MGI User Self-Service Desk:       Ok (v1.0.3)         OpenID & SAML Provider:       Ok (v1.4.21)         Secure Password Reset:       Ok (v1.1.6)         User Self-Service Desk:       Ok (v1.2.11)         User Self-Registration:       Ok (v1.2.8)         Cluster Status         Session Server 1:       Alive (192.168.4.20)         Session Server 2:       Alive (192.168.4.21)                                                                                                    |
| MGI Administrators Service Desk: Ok (v1.0.4)<br>MGI User Self-Service Desk: Ok (v1.0.3)<br>OpenID & SAML Provider: Ok (v1.4.21)<br>Secure Password Reset: Ok (v1.1.6)<br>User Self-Service Desk: Ok (v1.2.11)<br>User Self-Registration: Ok (v1.2.8)<br>Cluster Status<br>Session Server 1: Alive (192.168.4.20)<br>Session Server 2: Alive (192.168.4.21)                                                                                                    |
| MGI User Self-Service Desk: Ok (v1.0.3)<br>OpenID & SAML Provider: Ok (v1.4.21)<br>Secure Password Reset: Ok (v1.1.6)<br>User Self-Service Desk: Ok (v1.2.11)<br>User Self-Registration: Ok (v1.2.8)<br>Cluster Status<br>Session Server 1: Alive (192.168.4.20)<br>Session Server 2: Alive (192.168.4.21)                                                                                                    |
| OpenID & SAME Provider:       Ok (v1.4.21)         Secure Password Reset:       Ok (v1.1.6)         User Self-Service Desk:       Ok (v1.2.11)         User Self-Registration:       Ok (v1.2.8)         Cluster Status         Session Server 1: Alive (192.168.4.20)         Session Server 2: Alive (192.168.4.21)                                                                                                    |
| Secure Password Reset.     Ok (v1.1.6)       User Self-Service Desk:     Ok (v1.2.11)       User Self-Registration:     Ok (v1.2.8)       Cluster Status       Session Server 1: Alive (192.168.4.20)       Session Server 2: Alive (192.168.4.21)                                                                                                    |
| Cluster Status       Session Server 1: Alive (192.168.4.20)       Session Server 2: Alive (192.168.4.21)                                                                                                    |
| Cluster Status<br>Session Server 1: Alive (192.168.4.20)<br>Session Server 2: Alive (192.168.4.21)                                                                                                    |
| Session Server 1: Alive (192.168.4.20)<br>Session Server 2: Alive (192.168.4.21)                                                                                                    |
| Session Server 1: Alive (192.168.4.20)<br>Session Server 2: Alive (192.168.4.21)                                                                                                    |
| Session Server 2: Alive (192.168.4.21)                                                                                                    |
|                                                                                                    |
| Configurations Objects                                                                                                    |
| User Domains: 3 (Details) Mount Points: 2 (Details)                                                                                                    |
| Client Policies: 35 (Details) Access Devices: 0 (Details)                                                                                                    |
| Option Sets: 2 (Details) Admin Roles: 1 (Details)                                                                                                    |
| ✓ Show More                                                                                                    |
|                                                                                                    |

In that case click Run The Setup Wizard button to be redirected on the WebADM Setup screen and then click the blue button(s) (you may have multiple configurations to create) to finish the setup.

| Checking field R                        | ecord.ID Ok                                                                            |
|-----------------------------------------|----------------------------------------------------------------------------------------|
| Checking field R                        | ecord.ApplicationOk                                                                    |
| Checking field R                        | ecord.Start Ok                                                                         |
| Checking field Re                       | ecord.Stop Ok                                                                          |
| Checking field R                        | ecord.DN Ok                                                                            |
| Checking field R                        | ecord Host Ok                                                                          |
| Checking field R                        | ecord. Session Ok                                                                      |
| Checking field R                        | ecord.Type Ok                                                                          |
| Checking field R                        | ecord.Size Ok                                                                          |
| Checking field R                        | ecord.DataOk                                                                           |
| Checking field R                        | ecord.Store Ok                                                                         |
| Checking table Cer                      | tificate Ok                                                                            |
| Checking field Co                       | ertificate.TypeOk                                                                      |
| Checking field Co                       | ertificate.ReferenceOk                                                                 |
| Checking field C                        | ertificate.Description Ok                                                              |
| Checking field Co                       | ertificate.Start Ok                                                                    |
| Checking field C                        | ertificate.Stop Ok                                                                     |
| Checking field C                        | ertificate.TimeOk                                                                      |
| Checking field Co                       | ertificate. Adst Ok                                                                    |
| Checking field Co                       | ertificate.Active Ok                                                                   |
| Checking field Co                       | ertificate.Renew Ok                                                                    |
| Checking table Stat                     | tistic Missing                                                                         |
| Create/Undete                           | COL database tables                                                                    |
| Create/Opdate                           |                                                                                        |
| Checking WebAD                          |                                                                                        |
| Checking proxy use                      | er exists Ok                                                                           |
| Checking proxy use                      | er bind Ok                                                                             |
| Checking WebAD                          | M cuper edmine                                                                         |
| Checking super ad                       | min 'cn=voann traut' Ok                                                                |
| Checking super adr                      | nin 'cn=Domain Admins' Ok                                                              |
|                                         |                                                                                        |
| Tree root: DC=supr                      | ermissions                                                                             |
| Checking proxy use                      | er permissions Ok                                                                      |
|                                         |                                                                                        |
| Checking default I                      | LDAP objects                                                                           |
| Checking domains<br>Checking clients co | intainer Ok                                                                            |
| Checking devices of                     | ontainer Ok                                                                            |
| Checking webapps                        | container Ok                                                                           |
| Checking websrvs                        | container Ok                                                                           |
| Checking optionset                      | s container Ok                                                                         |
| Checking mountpoi                       | ints container Ok                                                                      |
|                                         |                                                                                        |
| You must logout v                       | when setup is completed.                                                               |
|                                         |                                                                                        |
|                                         | Web ALLIN Enterprise Edition V2.1.15                                                   |
|                                         | Cupyingin er 2010-2022 hobevs security, Air nigints neserved                           |
|                                         | Home Admin Cluster Create Search Import Databases Statistics Applications About Logout |
|                                         | Database Setup                                                                         |
|                                         | Constitue Malaria de Constante                                                         |
|                                         | Creating table Statistic Success                                                       |
|                                         | Ok                                                                                     |
|                                         |                                                                                        |
|                                         |                                                                                        |

If you are running a WebADM cluster well configured, this extra operation should be done only from one WebADM node. Logout and login on the WebADM Admin Portal after finishing the graphical setup to double-check that everything is fine. Your update/upgrade is now finished and WebADM and its dependencies should be ready.

# 5. Check configuration files adjustements

The updater has automatically adjusted your configuration files. The most important configuration files are webadm.conf and servers.xml. Find below, changes you can observe:

# 5.1.1 Common to all setups

# Enable RCDevs cloud services such as OpenOTP mobile Push and license services.# These features require a HTTPs outbound Internet access from the server.cloud\_services Yes

#### 5.1.1 OpenLDAP, Novell, Active Directory schema extended

A new LDAP attribute which is commented out by default has been added :

#webadm\_voice\_attrs "webadmVoice"

If you want to use Voice biometric for authentication, you need to uncomment this setting and define the attribute in your Active Directory schema.

Below, the new attribute definition who must be part of your AD schema :

dn: CN=webadmVoice
changetype: add
attributeID: 1.3.6.1.4.1.34617.2.3.4
attributeSyntax: 2.5.5.10
oMSyntax: 4
cn: webadmVoice
isSingleValued: TRUE
objectClass: attributeSchema
searchFlags: 0

All schema files are available in /opt/webadm/lib/schemas/ folder.

Have a look at section 5 of this documentation to manually update your AD schema.

#### 5.1.2 Active Directory schema not extended

A new LDAP attribute which is commented out by default has been added :

If you want to use Voice biometric for authentication, you need to uncomment this setting.

#webadm\_voice\_attrs "audio"

#### 5.2 servers.xml

As you can see, push and license configurations have been removed from your servers.xml file. The following content is now visible :

| </th                                                       |
|------------------------------------------------------------|
| Removed Push Server Configuration Section                  |
| Replaced by Cloud services in WebADM v2.0                  |
| >                                                          |
| </td                                                       |
| Removed Push Server Configuration Section                  |
| Replaced by Cloud services in WebADM v2.0                  |
| >                                                          |
| </td                                                       |
| Uncomment the following block if you have a license server |
| with an IP pool-based Enterprise license from RCDevs.      |
| >                                                          |
|                                                            |
| </td                                                       |
| Removed License Server Configuration Section               |
| Replaced by Cloud services in WebADM v2.0                  |

6. Update AD extended schema with webadmVoice attribute (optionnal)

#### Open the AD schema snap-in on your domain controller which is schema master.

| Console Root<br>2 ADSI Edit<br>CN=L<br>CN=L<br>C | UPN-Suffixes                                                                                                    | Class                                                                                                    | Distinguished Name                                                                                                    |
|----------------------------------------------------------------------------------------------------|----------------------------------------------------------------------------------------------------|----------------------------------------------------------------------------------------------------|----------------------------------------------------------------------------------------------------|
|                                                                                                    | User<br>User-Control<br>User-Cent<br>User-Cent<br>User-Parameters<br>User-Parameters<br>User-Principal-Name<br>User-Shared-Folder<br>User-Shared-Folder<br>User-Shared-Folder | attributeSchema<br>attributeSchema<br>attributeSchema<br>attributeSchema<br>attributeSchema<br>attributeSchema<br>attributeSchema<br>attributeSchema<br>attributeSchema | CN=UPN-Suffixes, CN=Schema, CN=Configuration, DC=yorcdevs, DC=eu<br>CN=User, CN=Schema, CN=Configuration, DC=yorcdevs, DC=eu<br>CN=User-Account-Control, CN=Schema, CN=Configuration, DC=yorcdevs,<br>CN=User-Comment, CN=Schema, CN=Configuration, DC=yorcdevs, DC=eu<br>CN=User-Parameters, CN=Schema, CN=Configuration, DC=yorcdevs, DC=eu<br>CN=User-Parameters, CN=Schema, CN=Configuration, DC=yorcdevs, DC=eu<br>CN=User-Password, CN=Schema, CN=Configuration, DC=yorcdevs, DC=eu<br>CN=User-Pincipal-Name, CN=Schema, CN=Configuration, DC=yorcdevs, DC=eu<br>CN=User-Shared-Folder, CN=Schema, CN=Configuration, DC=yorcdevs, DC<br>CN=User-Shared-Folder, CN=Schema, CN=Configuration, DC=yorcdevs, DC<br>CN=User-Shared-Folder, CN=Schema, CN=Configuration, DC=yorcdevs, DC |

Right-click on the CN=Schema,CN=Configuration... object > New > Object.

And configure the new attribute like below :

-->

| Create Object |                              |        |         | >    |
|---------------|------------------------------|--------|---------|------|
|               |                              |        |         |      |
| Select a clas | is:                          |        |         |      |
|               | ttributeSchema<br>lassSchema |        |         |      |
| le            | ostAndFound                  |        |         |      |
|               |                              |        |         |      |
|               |                              |        |         |      |
|               |                              |        |         |      |
|               |                              |        |         |      |
|               |                              |        |         |      |
|               |                              |        |         |      |
|               | < Back                       | Next > | Cancel  | Help |
|               |                              |        |         |      |
| Create Object |                              |        |         | >    |
|               |                              |        |         |      |
| Attribute:    | cn                           |        |         |      |
| Syntax:       | Unicode String               |        |         |      |
| Description   | Common-Name                  |        |         |      |
| Desa pron.    | connorrhanc                  |        |         |      |
|               |                              |        |         |      |
| Values        | websdm\/oice                 |        |         | _    |
| Values        | webbunvorcej                 |        |         |      |
|               |                              |        |         |      |
|               |                              |        |         |      |
|               |                              |        |         |      |
|               | ( Bady                       | Nexts  | Ground  |      |
|               | < pack                       | Next > | Cancel  | нер  |
| Create Object |                              |        |         | >    |
|               |                              |        |         |      |
| Attribute:    | oMSyntax                     |        |         |      |
| Syntax:       | Integer                      |        |         |      |
| Description:  | OM-Syntax                    |        |         |      |
| Description.  | OPPSymax                     |        |         |      |
|               |                              |        |         |      |
| Values        |                              |        |         | _    |
| value:        | 4                            |        |         |      |
|               |                              |        |         |      |
|               |                              |        |         |      |
|               |                              |        |         |      |
|               | ( De de                      | Nexts  | Control | 11-b |
|               | < Deck                       | Next > | Cancel  | Hep  |
| Create Object |                              |        |         | )    |
|               |                              |        |         |      |
| Attribute:    | isSingleValued               |        |         |      |
| Contract      | Dealara                      |        |         |      |
| Syntax:       | boolean                      |        |         |      |
| Description:  | Is-Single-Valued             |        |         |      |
|               |                              |        |         |      |
|               |                              |        |         |      |
| Value:        | TRUE                         |        |         |      |
|               |                              |        |         |      |
|               |                              |        |         |      |
|               |                              |        |         |      |
|               |                              |        |         |      |
|               | < Back                       | Next > | Cancel  | Help |

| Create Object    | ×                                              |
|------------------|------------------------------------------------|
|                  |                                                |
| Attribute:       | attributeSyntax                                |
| Syntax:          | Object Identifier                              |
| Description:     | Attribute-Syntax                               |
|                  |                                                |
| Value:           | 2.5.5.10                                       |
|                  |                                                |
|                  |                                                |
|                  |                                                |
|                  | < Back Next > Cancel Help                      |
|                  |                                                |
| Create Object    | ×                                              |
| Attribute:       | attributeID                                    |
| Syntax:          | Object Identifier                              |
| Description:     | Attribute-ID                                   |
|                  |                                                |
|                  |                                                |
| Value:           | 1.3.6.1.4.1.34617.2.3.4                        |
|                  |                                                |
|                  |                                                |
|                  |                                                |
|                  | < Back Next > Cancel Help                      |
| Croate Object    | ~                                              |
| Create Object    | ^                                              |
| To complete the  | e creation of this object, click Finish.       |
| To set more attr | ibutes, click More Attributes. More Attributes |
|                  |                                                |
|                  |                                                |
|                  |                                                |
|                  |                                                |
|                  |                                                |
|                  |                                                |
|                  |                                                |
|                  | < Back Finish Cancel Help                      |

Click on the finish button. The new webadmVoice attribute has been added to your schema and should be available in the attributes list.

| 🔶 🖄 📶 🗶 🗊 🔒 🛛 🛅                                                                                          |                                                                                                    |                                                                                                    |                                                                                                    |
|----------------------------------------------------------------------------------------------------|----------------------------------------------------------------------------------------------------|----------------------------------------------------------------------------------------------------|----------------------------------------------------------------------------------------------------|
| Console Root<br>ADSI Edit<br>Schema [YOAD19.yorcdevs.eu]<br>CN=Schema CN=Configuration,DC=yorcdevs,DC=eu | Name           CN=UPN-Suffixes           CN=User-Account-Control           CN=User-Cert           CN=User-Cert           CN=User-Cert           CN=User-Parametes           CN=User-Parametes           CN=User-Shared-Folder           CN=User-Shared-Folder-Ctn-           CN=User-Shared-Folder-Ctn- | Class<br>attributeSchema<br>classSchema<br>attributeSchema<br>attributeSchema<br>attributeSchema<br>attributeSchema<br>attributeSchema<br>attributeSchema<br>attributeSchema<br>classSchema<br>attributeSchema<br>attributeSchema<br>attributeSchema<br>attributeSchema | Distinguished Name<br>CN=UPN-Suffixes, CN=Schema, CN=Configuration, DC=yorcdevs, DC=eu<br>CN=User, CN=Schema, CN=Configuration, DC=yorcdevs, DC=eu<br>CN=User-Cett, CN=Schema, CN=Configuration, DC=yorcdevs, DC=eu<br>CN=User-Cett, CN=Schema, CN=Configuration, DC=yorcdevs, DC=eu<br>CN=User-Camment, CN=Schema, CN=Configuration, DC=yorcdevs, DC=eu<br>CN=User-Darameters, CN=Schema, CN=Configuration, DC=yorcdevs, DC=eu<br>CN=User-Darameters, CN=Schema, CN=Configuration, DC=yorcdevs, DC=eu<br>CN=User-Darameters, CN=Schema, CN=Configuration, DC=yorcdevs, DC=eu<br>CN=User-Daraed-Folder-CN=Schema, CN=Configuration, DC=yorcdevs, DC=eu<br>CN=User-Shared-Folder-CN=Schema, CN=Configuration, DC=yorcdevs, DC=eu<br>CN=User-Shared-Folder-CN=Schema, CN=Configuration, DC=yorcdevs, DC=eu<br>CN=webadmAccount, CN=Schema, CN=Configuration, DC=yorcdevs, DC=eu<br>CN=webadmData, CN=Schema, CN=Configuration, DC=yorcdevs, DC=eu<br>CN=webadmData, CN=Schema, CN=Configuration, DC=yorcdevs, DC=eu<br>CN=webadmData, CN=Schema, CN=Configuration, DC=yorcdevs, DC=eu<br>CN=webadmData, CN=Schema, CN=Configuration, DC=yorcdevs, DC=eu<br>CN=webadmScoup, CN=Schema, CN=Configuration, DC=yorcdevs, DC=eu<br>CN=webadmScoup, CN=Schema, CN=Configuration, DC=yorcdevs, |
|                                                                                                    | CN=webadmVoice                                                                                                    | attributeSchema                                                                                                    | CN=webadmVoice, CN=Schema, CN=Configuration, DC=yorcdevs, DC=eu                                                                                                    |

# Edit the webadmVoice attribute > attribute editor. Found the searchFlag attribute and put 0 as value.

|                                                                                                    | 1                         |              |                 |                                      |        |
|----------------------------------------------------------------------------------------------------|---------------------------|--------------|-----------------|--------------------------------------|--------|
| Console Root                                                                                          | Name                      | Class        | Distinguished N | Jama                                 |        |
| Z ADSI Edit                                                                                           | CN=UPN-Suffixes           | attributeSch | CN=UPN-Suffi    | CN=webadmVoice Properties            | ×      |
| <ul> <li>Schema [YUAU19.yorcdevs.eu]</li> <li>CN-Schema CN-Configuration DC-vorcdevs DC-eu</li> </ul> | CN=User                   | classSchema  | CN=User, CN=    | Attribute Editor Security            |        |
| CN=schema, CN=Configuration, DC=yorcaevs, DC=eu                                                       | CN=User-Account-Control   | attributeSch | CN=User-Acco    | Jundate Contra Security              |        |
|                                                                                                    | CN=User-Cert              | attributeSch | CN=User-Cert,   | Attributes:                          |        |
|                                                                                                    | CN=User-Comment           | attributeSch | CN=User-Com     | Attribute Value                      | ^      |
|                                                                                                    | CN=User-Parameters        | attributeSch | CN=User-Parar   | schemaRagsEx <pre>cnot set&gt;</pre> |        |
|                                                                                                    | CN=User-Password          | attributeSch | CN=User-Passi   | schemalDGUID                         | la3    |
|                                                                                                    | CN=User-Principal-Name    | attributeSch | CN=User-Princ-  | A.S. 1. PH - 4P                      |        |
|                                                                                                    | CN=User-Shared-Folder     | attributeSch | CN=User-Shar    | Integer Attribute Editor             | ×      |
|                                                                                                    | CN=User-Shared-Folder-Ot  | attributeSch | CN=User-Shar    | Attribute: searchRans                |        |
|                                                                                                    | CN=User-SMIME-Certificate | attributeSch | CN=User-SMII    |                                      |        |
|                                                                                                    | CN=webadmAccount          | classSchema  | CN=webadm4      | Value:                               |        |
|                                                                                                    | CN=webadmConfig           | classSchema  | CN=webadm0      |                                      |        |
|                                                                                                    | CN=webadmData             | attributeSch | CN=webadmL      | Oear OK                              | Cancel |
|                                                                                                    | CN=webadmoroup            | classochema  | CN=webadmu      |                                      |        |
|                                                                                                    | CN=webadmSettings         | attributeSch | Civ=webadm5     | systemOnly <not set=""></not>        |        |
|                                                                                                    | CNewebadmiype             | attributeSch | CN=webadmin     | uf chot set>                         |        |
|                                                                                                    | CNEWEDddmvoice            | attributesch | CNEWebadmy      | USNUhanged 684156                    | >      |
|                                                                                                    |                           |              |                 |                                      | -      |
|                                                                                                    |                           |              |                 | Edit                                 | liker  |

#### Save and exit.

Now, edit webadmAccount object and in attribute editor tab, edit the attribute mayContain:

| onsole Root                                                                                   | Mana                                                                                                    | Class                                                                                                    | Distinguished by                                                                                                    | luma.                                                                                                    |                                                                                                    |                                         |
|-----------------------------------------------------------------------------------------------|----------------------------------------------------------------------------------------------------|----------------------------------------------------------------------------------------------------|----------------------------------------------------------------------------------------------------|----------------------------------------------------------------------------------------------------|----------------------------------------------------------------------------------------------------|-----------------------------------------|
| ADSIE Edit<br>✓ I Schema [VOAD19.yorcdevs.eu]<br>CN=Schema,CN=Configuration,DC=yorcdevs,DC=eu | Name         CN=UPN-Suffixes         CN=User         CN=User-Control         CN=User-Cent         CN=User-Parameters         CN=User-Parameters         CN=User-Parameters         CN=User-Parameters         CN=User-Parameters         CN=User-Parameters         CN=User-Shared-Folder         CN=User-Shared-Folder         CN=User-Shared-Folder         CN=User-Shared-Folder         CN=User-Shared-Folder         CN=User-Shared-Folder         CN=User-Shared-Folder         CN=User-Shared-Folder         CN=User-Shared-Folder         CN=User-Shared-Folder         CN=User-Shared-Folder         CN=User-Shared-Folder         CN=WebadmCount         CN=WebadmCount         CN=webadmData         CN=webadmSroup         CN=webadmSroup         CN=webadmSroup         CN=webadmSroup         CN=webadmSroup         CN=webadmSroup         CN=webadmSroup         CN=webadmSroup         CN=webadmSroup         CN=webadmSroup         CN=webadmSroup | Class<br>attributeSch<br>classSchema<br>attributeSch<br>attributeSch<br>attributeSch<br>attributeSch<br>attributeSch<br>attributeSch<br>attributeSch<br>attributeSch<br>attributeSch<br>classSchema<br>attributeSch<br>classSchema<br>attributeSch<br>classSchema<br>attributeSch<br>attributeSch<br>attributeSch<br>attributeSch | Utstruguished N<br>CN=UPN-Suffis<br>CN=User-Cert,<br>CN=User-Cert,<br>CN=User-Parar<br>CN=User-Parar<br>CN=User-Parar<br>CN=User-Phinc<br>CN=User-Shart<br>CN=User-Shart<br>CN=User-Shart<br>CN=User-Shart<br>CN=User-Shart<br>CN=User-Shart<br>CN=User-Shart<br>CN=User-Shart<br>CN=User-Shart<br>CN=User-Shart<br>CN=User-Shart<br>CN=User-Shart<br>CN=User-Shart<br>CN=Webart<br>CN=webadmS<br>CN=webadmS | ame ses, CN=Schema, CN=Configuration, chema, CN=Configuration, unt-Control CN=Schema, CC CN=webadmAccount Pro Attribute Editor Security Attributes: Attributes: Attributes: Attributes: Attributes: MS-OS-ConsistencyC mS-DS-ConsistencyG mDS-NatKnownRDN mDS-NatKnownRDN mDS-NatKnownRDN mDS-SourceAnchor msDS-SourceAnchor msCortain name objectCategory | guration,DC=yorcdevs,DC=eu<br>DC=yorcdevs,DC=eu<br>IN=Confisuration DC=vorcdev<br>perties<br>Value<br>description; mail:mobile; prefered<br>ond set><br>ond set><br>ond set | s.DC=eu<br>?<br>fLanguage<br>CN=Configu |

# Add webadmVoice value

| Attribute: mayContain                                       |     |
|-------------------------------------------------------------|-----|
| Value to add:                                               |     |
| webadmVoice                                                 | Add |
| Values:                                                     |     |
| mabile<br>preferredLanguage<br>webadmData<br>webadmSettings |     |
|                                                             |     |

| Multi-valued String Editor                                                                        | ×      |
|---------------------------------------------------------------------------------------------------|--------|
| Attribute: mayContain                                                                             |        |
| Value to add:                                                                                     |        |
|                                                                                                   | Add    |
| description<br>mail<br>mobile<br>preferredLanguage<br>webadmData<br>webadmSettings<br>webadmVoice | Remove |
|                                                                                                   |        |

#### and save your changes.

#### Update your schema now :

| 🚡 File Action | View Favorites Window He                                                                                             | lp       |                                                                                                    |                                                                                                    |                                                                                                    |  |
|---------------|----------------------------------------------------------------------------------------------------|----------|----------------------------------------------------------------------------------------------------|----------------------------------------------------------------------------------------------------|----------------------------------------------------------------------------------------------------|--|
| Console Root  | VDAD10 unerelater and<br>Settings<br>Remove<br>Update Schema Now<br>New<br>New Window from Here<br>Rename<br>Refresh | vs,DC=eu | Name CN=UPN-Suffixes CN=User-Account-Control CN=User-Cert CN=User-Cert CN=User-Cert CN=User-Parameters CN=User-Pincipal-Name CN=User-Pincipal-Name CN=User-Shared-Folder CN=User-Shared-Folder-OL_ CN=User-Shared-Certificate CN=webadmGconfig CN=webadmGcoup CN=webadmGroup CN=webadmSettings CN=webadmSettings | Class<br>attributeSch<br>classSchema<br>attributeSch<br>attributeSch<br>attributeSch<br>attributeSch<br>attributeSch<br>attributeSch<br>attributeSch<br>classSchema<br>attributeSch<br>classSchema<br>attributeSch | Distinguished Name<br>CN=UPN-Suffixes, CN=Schema, CN=Configuration, DC=yorcdevs, DC=eu<br>CN=User, CN=Schema, CN=Configuration, DC=yorcdevs, DC=eu<br>CN=User-Account-Control, CN=Schema, CN=Configuration, DC=yorcdevs, DC=eu<br>CN=User-Cett, CN=Schema, CN=Configuration, DC=yorcdevs, DC=eu<br>CN=User-Parameters, CN=Schema, CN=Configuration, DC=yorcdevs, DC=eu<br>CN=User-Parameters, CN=Schema, CN=Configuration, DC=yorcdevs, DC=eu<br>CN=User-Parameters, CN=Schema, CN=Configuration, DC=yorcdevs, DC=eu<br>CN=User-Pansword, CN=Schema, CN=Configuration, DC=yorcdevs, DC=eu<br>CN=User-Shared-Folder, CN=Schema, CN=Configuration, DC=yorcdevs, DC=eu<br>CN=User-Shared-Folder, CN=Schema, CN=Configuration, DC=yorcdevs, DC=eu<br>CN=User-Shared-Folder, CN=Schema, CN=Configuration, DC=yorcdevs, DC=eu<br>CN=User-Shared-Folder, CN=Schema, CN=Configuration, DC=yorcdevs, DC=eu<br>CN=WebadmAccount, CN=Schema, CN=Configuration, DC=yorcdevs, DC=eu<br>CN=webadmGroup, CN=Schema, CN=Configuration, DC=yorcdevs, DC=eu<br>CN=webadmGroup, CN=Schema, CN=C |  |

Force the schema cache to be flushed.

#### Schema extension is done, you should be able to register your Voice fingerprint in this new attribute.

This manual was prepared with great care. However, RCDevs Security S.A. and the author cannot assume any legal or other liability for possible errors and their consequences. No responsibility is taken for the details contained in this manual. Subject to alternation without notice. RCDevs Security S.A. does not enter into any responsibility in this respect. The hardware and software described in this manual is provided on the basis of a license agreement. This manual is protected by copyright law. RCDevs Security S.A. reserves all rights, especially for translation into foreign languages. No part of this manual may be reproduced in any way (photocopies, microfilm or other methods) or transformed into machine-readable language without the prior written permission of RCDevs Security S.A. The latter especially applies for data processing systems. RCDevs Security S.A. also reserves all communication rights (lectures, radio and television). The hardware and software names mentioned in this manual are most often the registered trademarks of the respective manufacturers and as such are subject to the statutory regulations. Product and brand names are the property of RCDevs Security. © 2024 RCDevs Security S.A., All Rights Reserved